## คู่มือการยื่นคำร้องทั่วไปออนไลน์

- 1. เข้าเว็บไซต์ <u>www.donpradoo.go.th</u>
- 2. คลิกเลือก

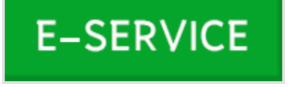

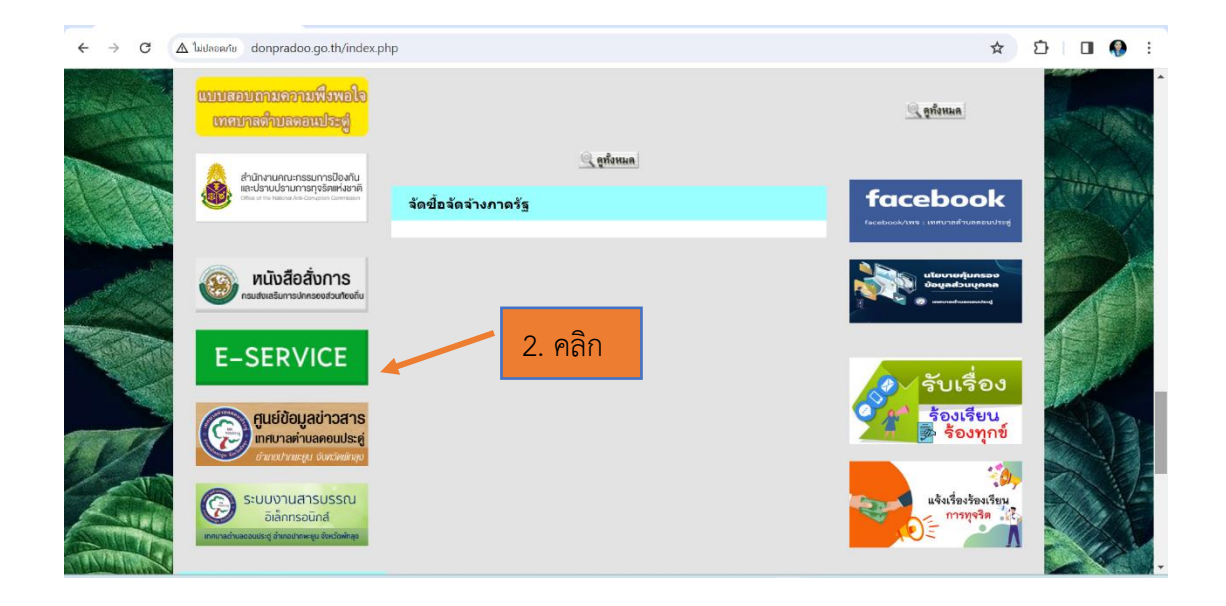

 กรอกข้อมูลในแบบฟอร์มคำร้องทั่วไปออนไลน์ให้ครบถ้วน (โดยเฉพาะที่มีดอกจันทร์สีแดง \*)

| ©เทศบาลตำบลดอนประดู่                                                                                                    |
|----------------------------------------------------------------------------------------------------|
| <b>แบบฟอร์ม คำร้องทั้วไปออนไลน์</b><br>คำแนะนำในการรับบริการคำร้องออนไลน์<br>1. กรอกข้อมูลที่แท้จริงให้ครบถ้วนเพื่อความสะดวกในการติดต่อกลับ กรณีจำเป็น<br>2. ใช้ถ้อยคำที่สุภาพในการเขียนคำร้อง<br>3. ตรวจสอบความเรียบร้อยและความถูกต้องก่อน ส่งข้อมูล |
| kanchaya.ck@gmail.com สลับบัญชี                                                                                                    |
| ระบบจะบันทึกช่อและรูปภาพที่เช่อมโยงกับบัญช Google เมื่อคุณอีปไหลดไฟล์และส่งแบบฟอร์มนี้.<br>อีเมลของคุณจะไม่รวมอยู่ในค่ำตอบ                                                                                                    |
| * ระบุว่าเป็นคำถามที่จำเป็น                                                                                                    |
| เลขบัตรประจำด้วประชาชน *<br>คำตอบของคุณ - 3. กรอกข้อมูล                                                                                                    |
| ชื่อ - สกุล *<br>คำตอบของคุณ ← 3. กรอกข้อมูล                                                                                                    |
| ที่อยู่*                                                                                                    |
| ค่าตอบของคุณ                                                                                                    |
| เบอร์โทรดิดด่อ *<br>คำตอบของคุณ                                                                                                    |

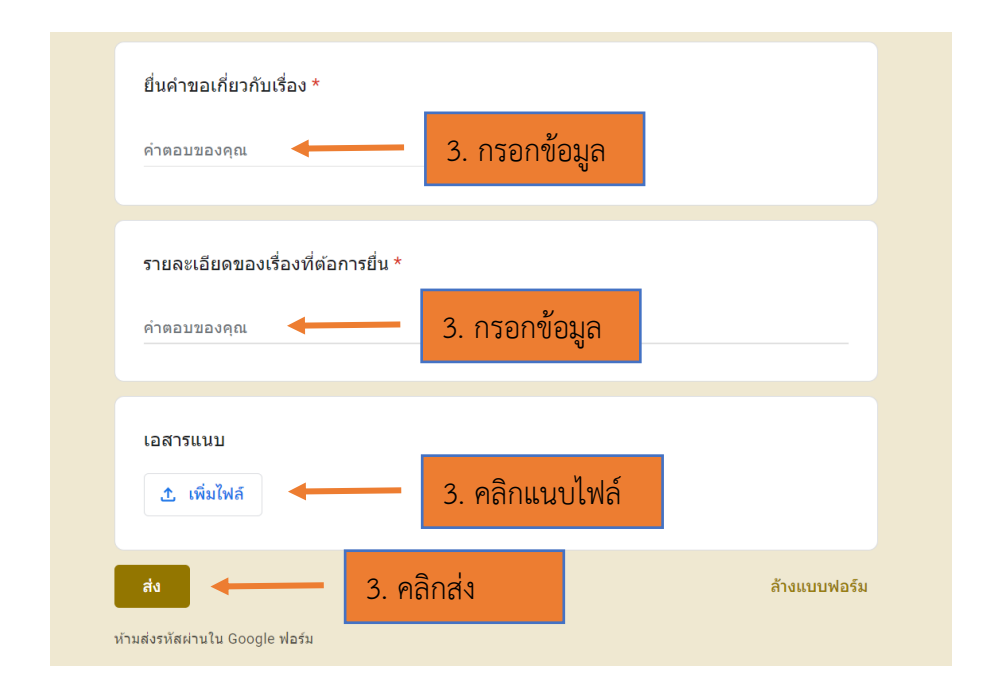

## สอบถามรายละเอียดเพิ่มเติม

- เทศบาลตำบลดอนประดู่ สำนักปลัดเทศบาล ฝ่ายอำนวยการ งานธุรการ โทร. 074 - 610715